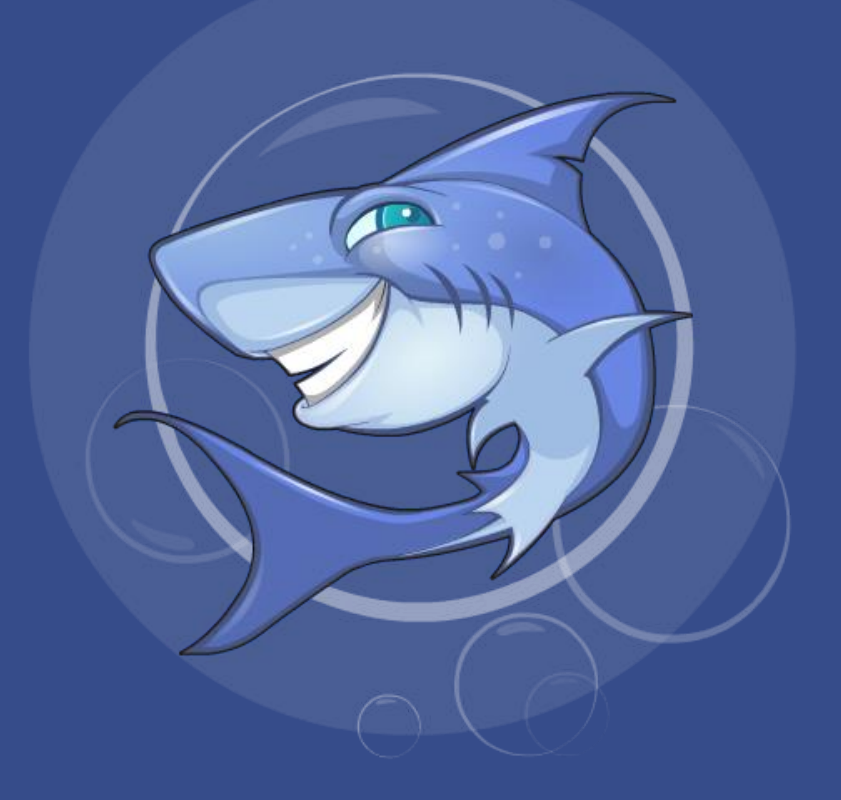

# Installing MarkSharks

### Downloading MarkSharks from the Google Play Store

- 1. Open the Google Play Store.
- 2. Search for MarkSharks and select the Class you want to download.

|   |            |                                                                                                    | 8:42 |
|---|------------|----------------------------------------------------------------------------------------------------|------|
| ÷ | marksharks |                                                                                                    | ۹    |
|   |            | CBSE 8th Class - Maths & Science Education App<br>OKS Education Pvt. Ltd. * Education<br>4.2 * 100K+ |      |
|   | 9          | CBSE 10th Class - Maths & Science Education App<br>OKS Education Pvt. Ltd Education<br>⊯ Installed   |      |
|   | ٢          | CBSE 9th Class - Maths & Science Education App<br>OKS Education Pvt. Ltd. + Education<br>▶ Installed |      |
|   | Real State | CBSE 7th Class - Maths & Science Education App<br>OKS Education Pvt. Ltd Education<br>⊯ Installed    |      |
|   |            | Analytics for MarkSharks<br>OKS Education Pvt. Ltd. ← Education<br>▶ Installed                       |      |
|   | S.         | CBSE - MATHS AND SCIENCE EDUCATION APP<br>OKS Education Pvt. Ltd. · Education<br>4.3 * 17 500+       |      |

3. Select "install" and wait until it is ready to open. Make sure that you have a stable

internet connection when downloading.

| <del>&lt;</del>                                                                 | ۹ : |
|---------------------------------------------------------------------------------|-----|
| CBSE 8th Class - Maths<br>& Science Education<br>App<br>OKS Education Pvt. Ltd. |     |
| 4.2★ 100K+ E   4K reviews Downloads Everyone ⊙                                  |     |
| O This app may not be optimized for your device                                 |     |
| Torksharts<br>OHMCIE HIE HIEN VOLILARY                                          |     |
| About this app $\rightarrow$ $\rightarrow$                                      |     |

#### **Registering Your Account**

- 1. Open MarkSharks and select sign up
- 2. Provide your email ID and phone number. <u>You must use a Gmail</u> <u>account</u>.
- 3. An OTP will be sent to you. Verify it in order to log in.

| ٥                                                          | 8:44 |
|------------------------------------------------------------|------|
| ← Sign Up                                                  |      |
|                                                            |      |
|                                                            |      |
|                                                            |      |
|                                                            |      |
| Hone Number                                                |      |
| Full Name                                                  |      |
| Password                                                   |      |
| Referral Code                                              |      |
| Select your google account.                                |      |
| SIGN UP                                                    |      |
| By registering, you agree to our<br>Terms & Privacy Policy |      |
|                                                            |      |
|                                                            |      |
|                                                            |      |
|                                                            |      |

#### **Getting Started**

1. After logging in, select the chapters you want to download by clicking the

"download" symbol next to the chapter name.

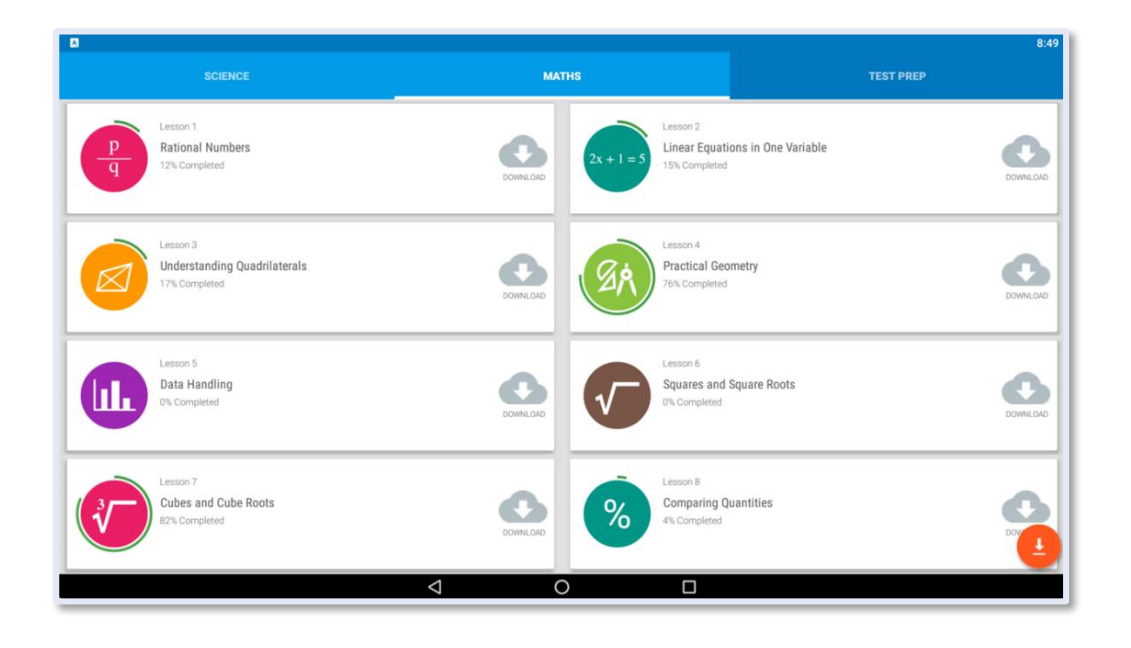

2. Once the symbol turns blue and says "ready," you are ready to start learning in

that chapter!

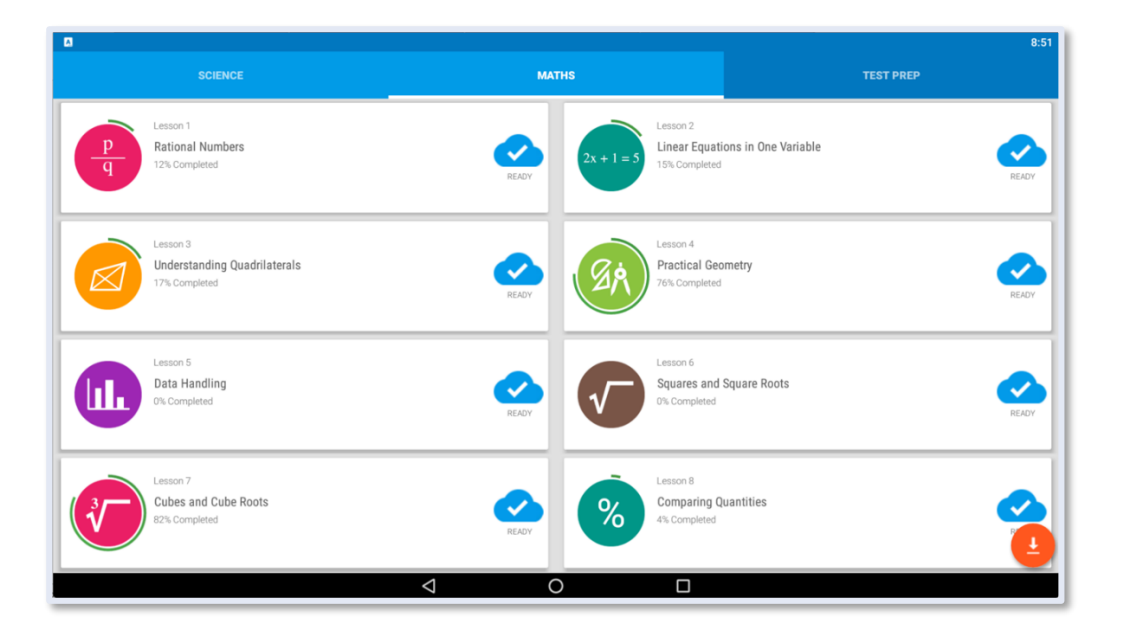

## **Deleting Chapters**

- 1. If you need extra storage or no longer want to chapter, hold your finger on the chapter title.
- 2. A box will appear allowing you to delete the chapter.

| SCIENCE                                                                                                    | MA1               | MATHS                                                      |                     | 9:21<br>TEST PREP |  |  |  |  |
|----------------------------------------------------------------------------------------------------|-------------------|------------------------------------------------------------|---------------------|-------------------|--|--|--|--|
| Lesson 1<br>Rational Numbers<br>12% Completed                                                                                           | RLADY             | 2x + 1 = 5<br>Lesson 2<br>Linear Equation<br>15% Completed | ons in One Variable | READY             |  |  |  |  |
| Lesson 3<br>Understanding 0.<br>17% Completed<br>If you press delete all your progress will be lost. Are you sure you want to continue? |                   |                                                            |                     |                   |  |  |  |  |
| Lesson 5<br>Data Handling<br>D% Completed                                                                                               | READY             | Squares and D% Completed                                   | CANCEL DELETE       | READY             |  |  |  |  |
| Lesson 7<br>Cubes and Cube Roots<br>E2% Completed                                                                                       | READY             | Lesson 8<br>Comparing Q<br>4% Completed                    | uantities           |                   |  |  |  |  |
|                                                                                                    | $\triangleleft$ ( |                                                            |                     |                   |  |  |  |  |

#### Downloading MarkSharks on a Computer

- Ensure that your computer has the following minimi, configuration: 8 GB RAM and I5 processor
- 2. App will run on computers via a software named "BlueStacks"
- 3. Software is free and can be downloaded from <u>www.bluestacks.com</u>
- 4. Install software on your PC or Mac
- 5. Run Bluestacks and open Google Play Store to download the Marksharks following the same steps in the previous sections of this document

For more detailed instructions on how to download Bluestacks, view our "Downloading Bluestacks" guide.